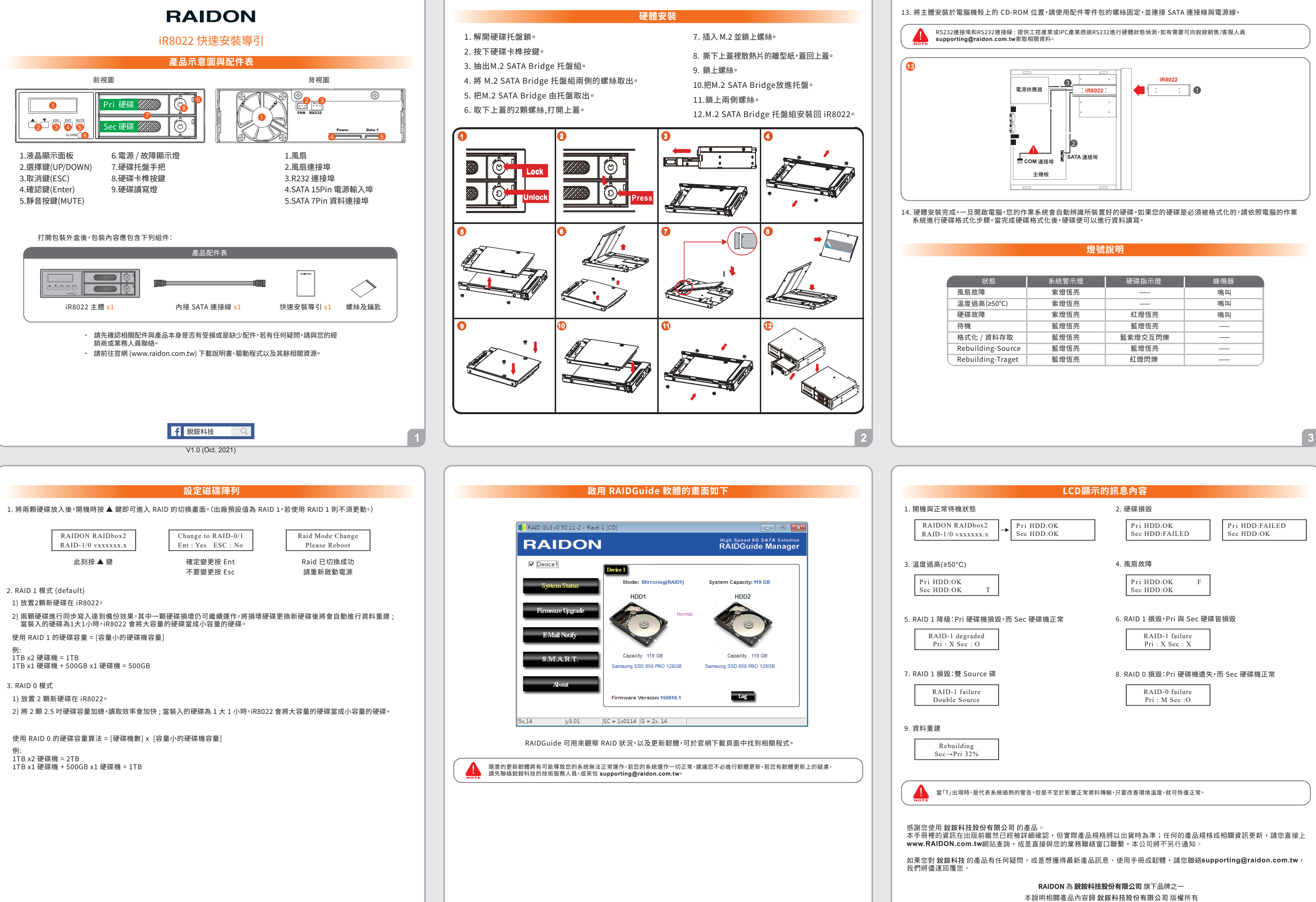

|       | 系統警示燈 | 硬碟指示燈   | 蜂鳴器 |
|-------|-------|---------|-----|
|       | 紫燈恆亮  | —       | 鳴叫  |
| °C)   | 紫燈恆亮  | —       | 鳴叫  |
|       | 紫燈恆亮  | 紅燈恆亮    | 鳴叫  |
|       | 藍燈恆亮  | 藍燈恆亮    | —   |
| 存取    | 藍燈恆亮  | 藍紫燈交互閃爍 |     |
| ource | 藍燈恆亮  | 藍燈恆亮    |     |
| raget | 藍燈恆亮  | 紅燈閃爍    |     |

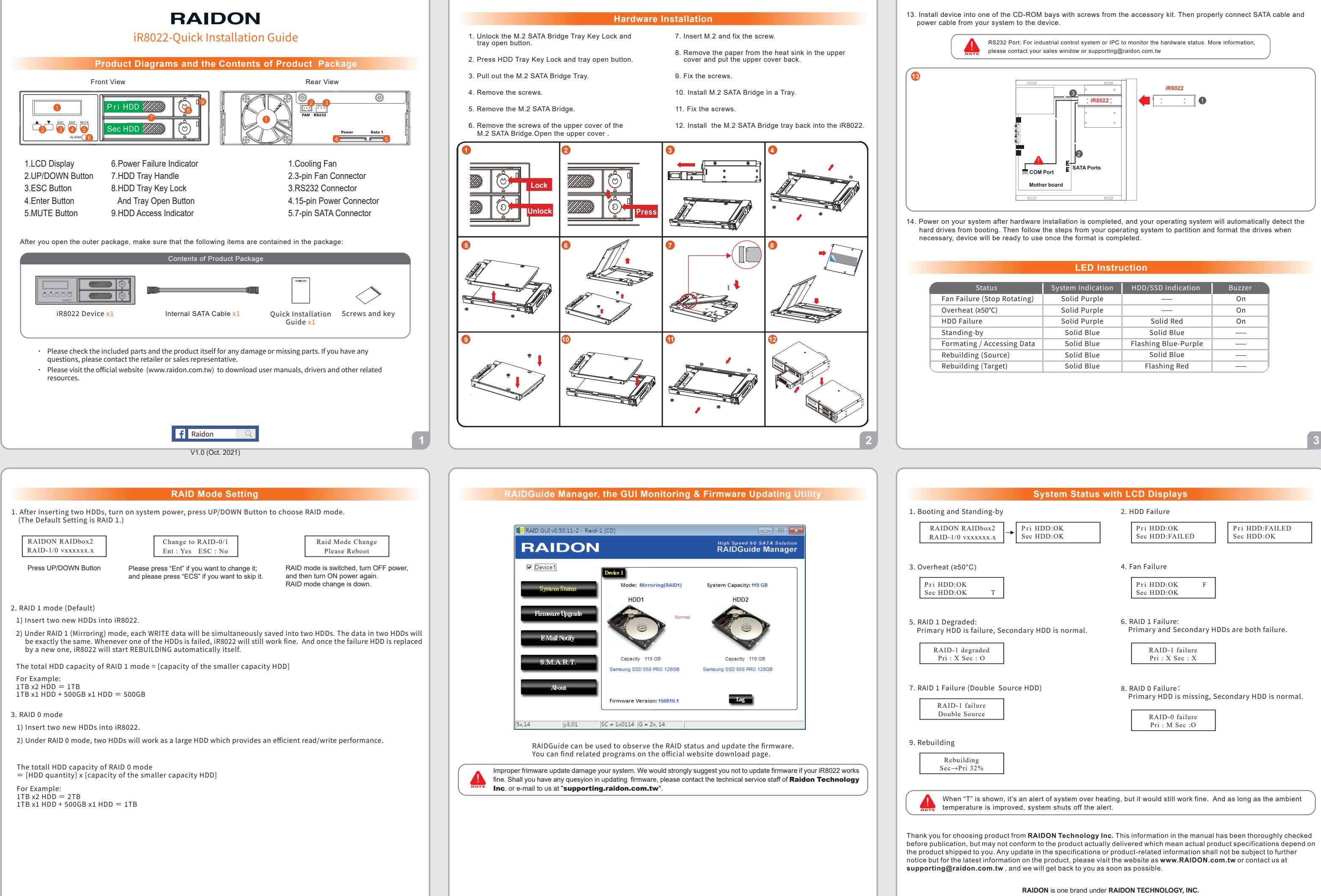

5

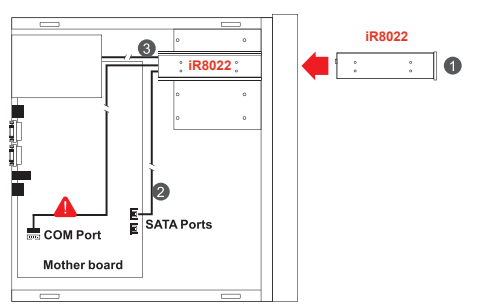

|          | System Indication | HDD/SSD Indication   | Buzzer |
|----------|-------------------|----------------------|--------|
| otating) | Solid Purple      | —                    | On     |
|          | Solid Purple      | —                    | On     |
|          | Solid Purple      | Solid Red            | On     |
|          | Solid Blue        | Solid Blue           |        |
| ing Data | Solid Blue        | Flashing Blue-Purple |        |
| 2)       | Solid Blue        | Solid Blue           |        |
| )        | Solid Blue        | Flashing Red         |        |

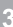

Copyright © RAIDON TECHNOLOGY, INC. All rights reserved.